## 2021/03/16版

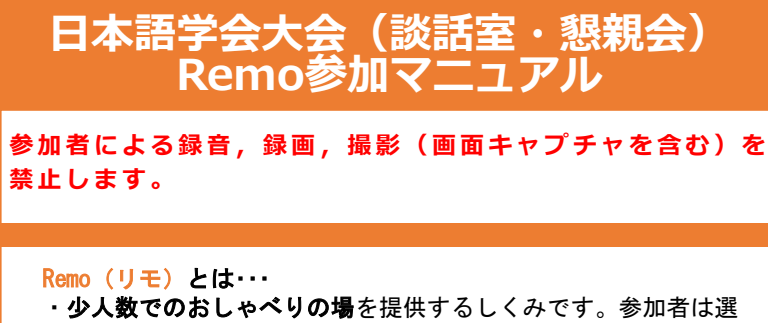

・少人数でのおしゃべりの場を提供するしくみです。参加者は選 択した**テーブルの中の人とだけ話せます。**テーブル内の声は、他 のテーブルの人には聞こえません。

 ・テーブルの席数に上限がありますが、空席があれば自由にテー **ブルを選んで参加できます。**テーブルの空き状況は参加者を示す 丸いアイコンの有無で確認できます。また丸いアイコンにカーソ ルを合わせれば、当該の参加者の名前を確認することもできます。 ・チャット(全体・テーブル別・個別)の利用も可能です。

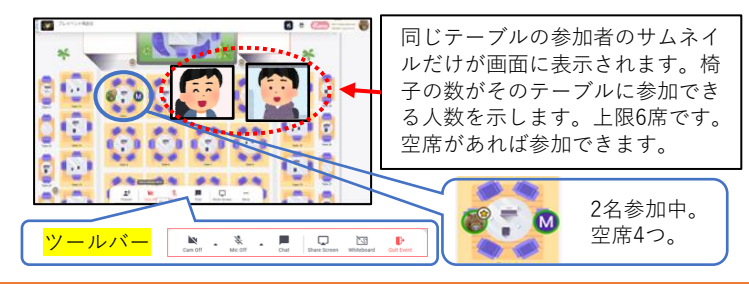

## 【事前準備のお願い】

当日の参加をスムーズにするため、参加前にRemoのアカウントを取 **得しておいてください。**下記URLより「login」することでアカウン トを取得できます。

**Remo** : https://live.remo.co/ ※下のいずれかが必要です。 ✓ Googleアカウント(メールアドレス、パスワード) ✓ 上以外のメールアドレスと、仟意のパスワード

## 【参加方法の概要】

※webブラウザから参加できます。 Remoの推奨ブラウザはGoogle 1. 参加に必要な機器や環境 / ChromeまたはFirefoxです。

- ブロードバンド環境 インターネット接続可能なデバイス:パソコン、タブレット、スマート フォン(パソコンの使用を推奨します。)
- マイク・スピーカー:環境ノイズ除去機能のある専用マイク、もしくは ヘッドセットの使用を推奨します。
- ウェブカメラ:パソコン内蔵のものでかまいません。
- 会話時に雑音が入らない静かな場所

 2. 会場に入る前に・・・ ① Remoへのlogin用 の ID (メールアドレス) とパスワードをご用 意ください。(左枠内「事前準備のお願い」参照) 同じデバイスでZoomを使用している場合は、Zoomを終了してくだ さい。同じデバイスでZoomとRemoの会場に同時に使用すると、音 声が混線したり、Remo内でマイクが使えなくなることがあります。 ※別のデバイスで Zoom等 に参加している場合は、音声ハウリング等が起 きないよう一方の音声(スピーカーとマイク)をオフにしてください。 ③ Remo自体にはバーチャル背景機能がありません。背景にプライバ シー侵害につながる懸念のある物が映り込まないように工夫して ください。(※下記参照)カメラを使わずに参加することもでき ます。その場合は、項目3の※印の記載事項にご注意ください。 ※Remoでバーチャル背景を使うためには、別アプリが必要です。たとえば、 Snap Camera (無料でDL可能: https://snapcamera.snapchat.com/) で. 背景エフェクトが使えます。詳細は、下記サイト内の「バーチャル背景 を変更するやり方」と題したトピックをご覧ください。 http://remo-academy.jp/ (Remoアカデミー) ④ 談話室/懇親会会場のリンクをクリックし、表示される「Join event now!」と書かれたアイコンをクリックしてください。(シ ステムチェックが始まることがあります。必要に応じてマイクや カメラの設定をし、不要な場合はskipしてください。)指示に 従って必要な情報を入力し、会場に入ってださい。 ※操作表示の言語は、英語と日本語の選択ができます。ただし日本 語は文字化けすることがあります。(注意:ブラウザの翻訳機能 を使うと不具合が生じることがあるため英語を推奨します。) ⑤ 参加時の表示名は次のようにしてください。表示名は入室後の変 更も可能です。会場画面の上部右端にある、名前の最初の文字が 表示された丸いアイコンをクリックすると、いつでも名前を変更 できます。 ✓発表者「発表番号:氏名(所属) | 例)A-1:学会太朗(○○大学) ✓他の参加者「氏名(所属)」 例)学会太朗(OO大学) 3. 会場に入ったら・・・ ・最初は自動的に空席のあるテーブルに割り当てられますが、参加 したいテーブルを選んでダブルクリックすると、そちらに移動で きます。空席がない場合はそのテーブルには参加できません。 ・発言するには画面下部のツールバーでマイクをオン(Mic On)に してください。可能ならカメラもオン(Cam On)にしてください。 (背景にご注意ください:上記2の③参照)。マイクやカメラを 変更したいときは各アイコン横のタブ(▲)をクリックするか、 画面左のサイドバーから変更してください。 ٩ Cam On Mic On Chat ※マイクオフ、カメラオフでも、同じテーブルの他の人の声は聞こえます。 チャットも可能です。しかし、両方オフになっている参加者のサムネイル

は表示されません(フロア画面のアイコンのみ表示されます)。互いを確

認しやすいように、少なくともマイクはオンにしておくことを推奨します。

4. 参加中は… ・席の移動:参加したいテーブル(空席があることを確認してくだ) さい)をダブルクリックしてください。参加中のテーブルに、他 の人が入ってくる場合は、直前にノックの音が聞こえます。 ・全体配信(ブロードキャスト):ホストが会場全体にプレゼン テーションをすることができます。この間、テーブル内での会話 はできません。(全体配信開始前にはテキストで通知します。) チャット機能:下のツールバーでchat をクリックすると、次の3 種類の選択肢が示されます。送信したい相手に応じていずれかを 選択し、テキストでメッセージを送ってください。 General chat……会場にいる全員が見られる Table chat……同じテーブルにいる人だけ見られる Private chat……送った相手にしか見えない ※アイコンに赤い〇数字が表示されたら、クリックして確認してください。 ・サムネイルの大きさ変更:ツールバーの Tile view をクリック すると、テーブル内の参加者のサムネイルが均等に大きく表示さ れます。サムネイルをクリックすれば個別にさらに拡大できます。 サムネイルの右上にある拡大アイコン(4つの矢印)をクリック すると、全画面表示になります。これを戻すにはキーボードの 「Esc」ボタンか、画像右上にある縮小アイコン(4つの矢印)を 押すと一つ前の画面に戻れます。Tile view 以上の状態では他の テーブルへの移動ができません。元の表示画面に戻すには Back to floor をクリックしてください。 a Back to Floo Tile view Cam On Mic On 5. 退出時には…(要注意) • Remo会場から退出するときは、画面上部右端の自分のアイコンを **クリックして**, Logout を押すようにしてください。ブラウザを 閉じるだけだと、会場に自分のアイコンが残ってしまいます。そ の場合,再度,入室しようとしても,同じ ID では入室できなく なってしまいます。(管理者が削除する必要があります) トラブルシューティング 不具合が出たときは、次の方法のどれかを試してみてください。 ✓ URL をリロード(再読込・更新)する(ID・パスワードが必要になる) ことがあります) ✓ Quit Event から退室して入りなおす(ID・パスワードが必要です) ✓ Quit Event から退室して PC を再起動して Remo に入りなおす (ID・パスワードが必要です) ✓ Remoシステムチェック(マイク・カメラの選択を含む)を確認して個 別に対処する ✓ 可能なら別のデバイスで試してみる 会場内の操作についてご質問がある方は、会場担当者(★付き アイコン)にお尋ねください。(※不在の時間もあります。) 【参考Website:Remo参加マニュアル】(他にもたくさんあります) http://remo-academv.jp/manual/remofirst/(Remoアカデミー作成)

https://note.com/kurogo a/n/n6e6050b44b08(黒衣A氏作成)